## CountBOX Shopify Connector

- WebHook documentation: https://help.shopify.com/api/tutorials/webhooks
- Service location: terminal.countbox.us/shopify-connector/
- CountBOX support portal: <u>http://support.countbox.us</u>

Step1: In the Shopify admin page, please locate Settings:

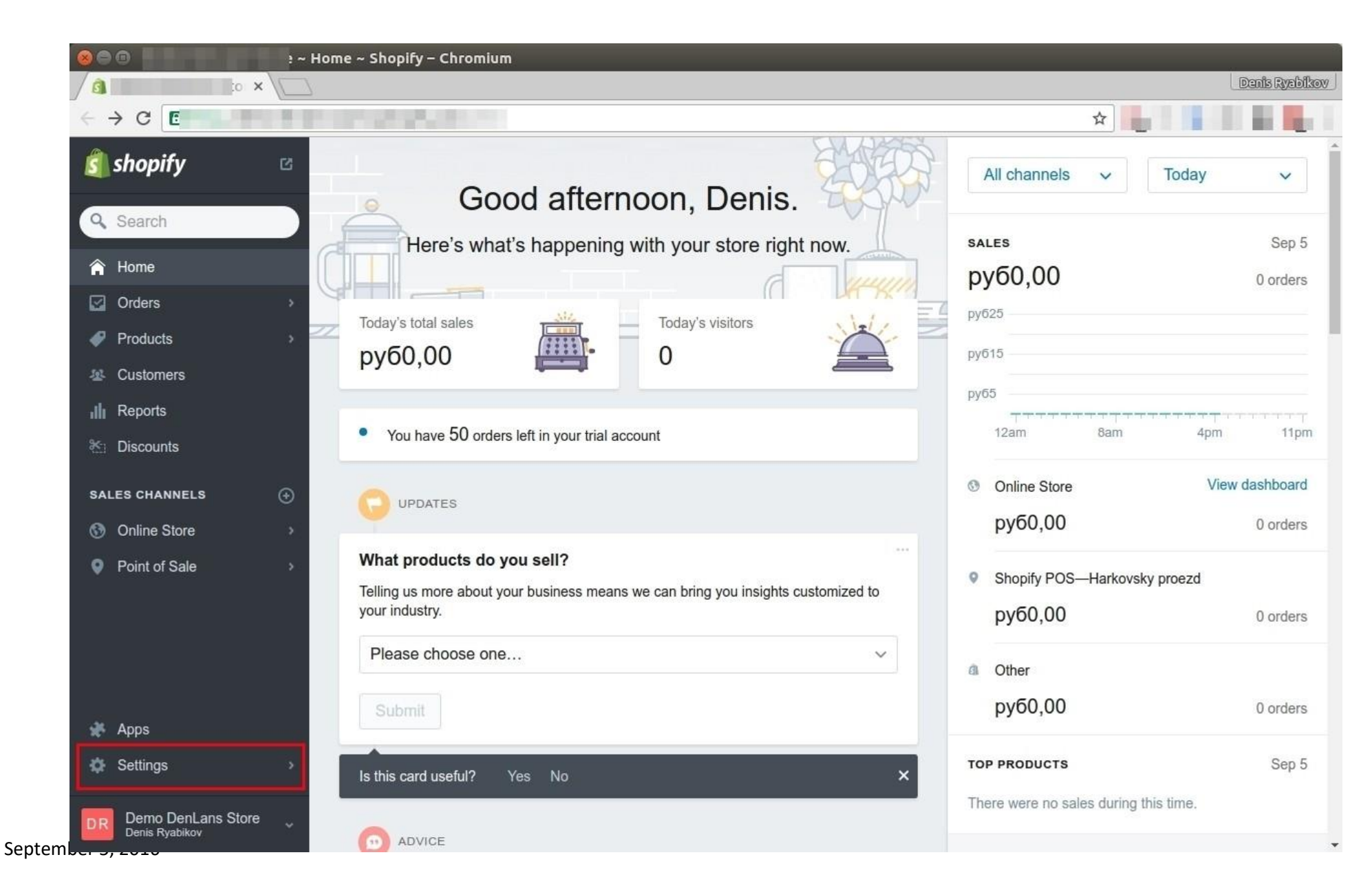

## Step 2: Navigate to Notifications

| 🛞 🖨 🔟 💦 🖉 🖉 A General ~ Shopify – Chromium |                |                                                                                      |                                                                         |                                                        |  |  |  |
|--------------------------------------------|----------------|--------------------------------------------------------------------------------------|-------------------------------------------------------------------------|--------------------------------------------------------|--|--|--|
| Denis Rysbikov                             |                |                                                                                      |                                                                         |                                                        |  |  |  |
| $\leftarrow \rightarrow$                   | C 🖸            |                                                                                      |                                                                         | ☆                                                      |  |  |  |
| â                                          | SETTINGS       | Settings / General                                                                   |                                                                         | Save                                                   |  |  |  |
| Q,                                         | General        |                                                                                      |                                                                         |                                                        |  |  |  |
|                                            | Payments       | Store details                                                                        | Store name                                                              |                                                        |  |  |  |
| <b>^</b>                                   | Checkout       | Shopify and your customers will use this                                             |                                                                         | <b></b>                                                |  |  |  |
|                                            | Shipping       | information to contact you.                                                          | Account email                                                           | Customer email                                         |  |  |  |
| *                                          | Taxes          |                                                                                      |                                                                         | - months in the second second                          |  |  |  |
| <u>R</u>                                   | Notifications  |                                                                                      | We'll use this address if we need to contact<br>you about your account. | Your customers will see this address if you email them |  |  |  |
| 111                                        | Gift cards     |                                                                                      |                                                                         |                                                        |  |  |  |
| <b>*</b>                                   | Files          |                                                                                      |                                                                         |                                                        |  |  |  |
|                                            | Sales channels | Store address                                                                        | Legal name of business                                                  |                                                        |  |  |  |
| 3                                          | Account        | This address will appear on your invoices.                                           |                                                                         |                                                        |  |  |  |
| •                                          |                | You can edit the address used to calculate shipping rates in your shipping settings. | Phone                                                                   |                                                        |  |  |  |
|                                            |                |                                                                                      | Street                                                                  |                                                        |  |  |  |
|                                            |                |                                                                                      |                                                                         |                                                        |  |  |  |
| *                                          |                |                                                                                      | Apt, suite, etc. (optional)                                             |                                                        |  |  |  |
| ۵                                          |                |                                                                                      |                                                                         |                                                        |  |  |  |
|                                            |                |                                                                                      | City                                                                    | Postal / ZIP code                                      |  |  |  |
| DR                                         |                |                                                                                      |                                                                         |                                                        |  |  |  |

September 5, 2016

## Step 3: Then locate Webhooks. Click on "Create Webhook"

| 000                   |                                                                                              | Notifications ~ Shopify – Chromium                                                                                                    |                                                                                                    |                                                                                                    |
|-----------------------|----------------------------------------------------------------------------------------------|----------------------------------------------------------------------------------------------------|----------------------------------------------------------------------------------------------------|----------------------------------------------------------------------------------------------------|
| <b>a •</b>            | ~ _                                                                                          | 7                                                                                                    |                                                                                                    | Denis Ryabila                                                                                                    |
|                       | SETTINGS                                                                                     | Settings / Notifications                                                                                                    |                                                                                                    | ¥                                                                                                    |
| Q<br>⋒<br>₽<br>₩<br>₩ | General<br>Payments<br>Checkout<br>Shipping<br>Taxes<br>Notifications<br>Gift cards<br>Files |                                                                                                    | Notification       Loc         All       All         Desktop notifications       Set desktop notifications when you receive a new of current browser — you must have the Shopify administrations. | ation          send test       Disable         notification       Disable         order. This setting only applies to your         in open in this browser to receive desktop |
| ©<br>♥                | Sales channels<br>Account                                                                    |                                                                                                    | Enable desktop notifications                                                                                                    |                                                                                                    |
| *                     |                                                                                              | Webhooks<br>You can subscribe to events for your<br>products and orders by creating web hooks<br>that will push XML or JSON notifications to<br>a given URL. | Event Callback URL Order fulfillment                                                                                                    | Format<br>JSON <u>send test</u><br><u>notification</u>                                                                                                    |
| ¢                     |                                                                                              | Create a webhook                                                                                                    | All your webhooks will be signed with verify their integrity.                                                                                                    | so you can                                                                                                    |

Step 4: Please select from available option in the field 1 and 2 and make selections as shown on picture, in the field 3 insert Webhook URL, provided by CountBOX support

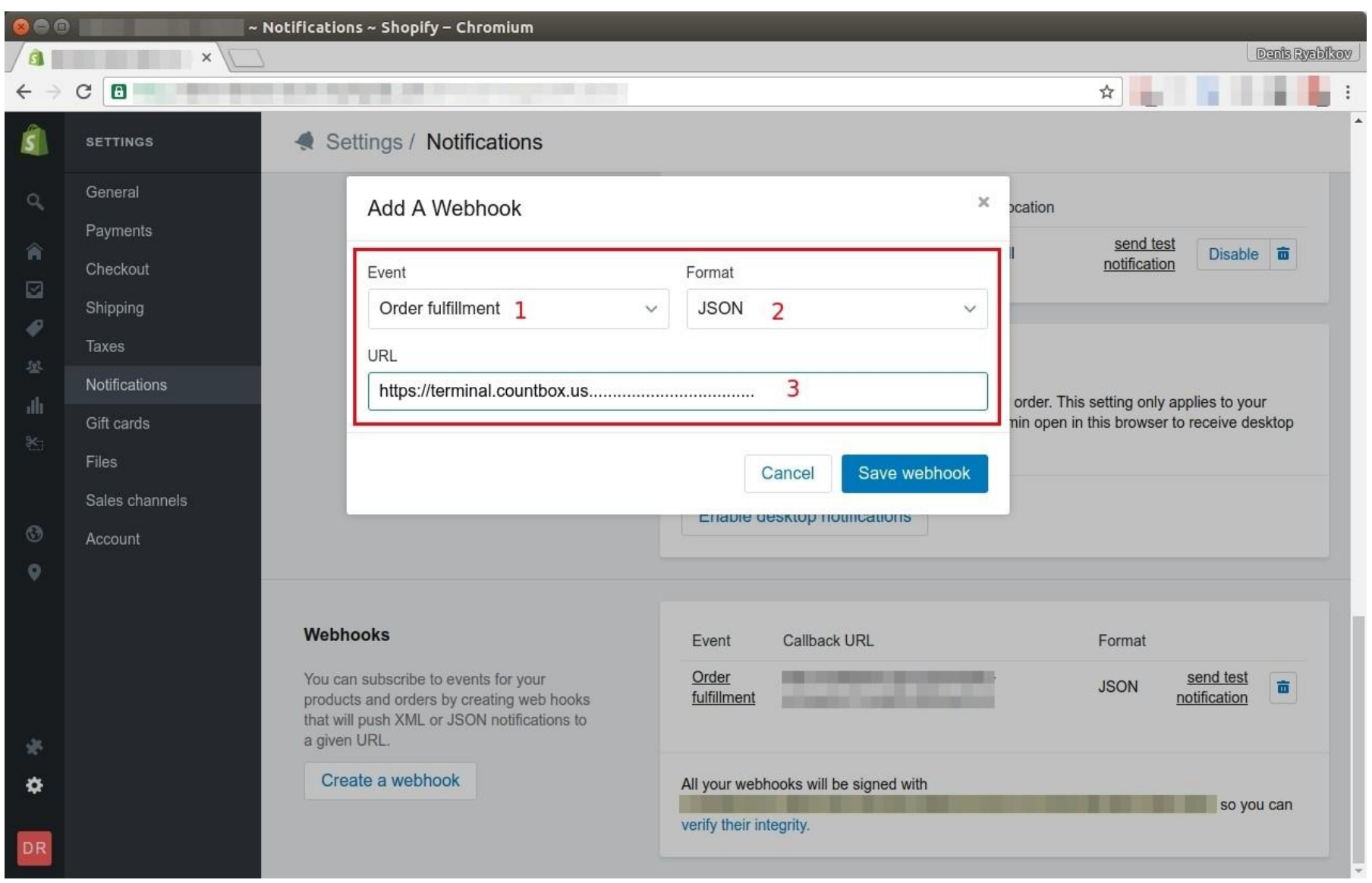

September 5, 2016

Step 5: Please provide to CountBOX support values from the field ("webhooks will be signed with"). CountBOX support will Validate notification sent and if all good we done. Otherwise may need to recreate webhook (please refer to Step 3 of this manual)

|          |   | ~              | Notifications ~ Shopity – Chromium                                                                                                    |                                                                                           |                                                                    |                     |
|----------|---|----------------|----------------------------------------------------------------------------------------------------|-------------------------------------------------------------------------------------------|--------------------------------------------------------------------|---------------------|
|          |   | ×/             |                                                                                                    |                                                                                           |                                                                    | Denis Ryabikov      |
| ← →      | ( |                |                                                                                                    |                                                                                           | ☆                                                                  |                     |
| ŝ        |   | SETTINGS       | Settings / Notifications                                                                                                    |                                                                                           |                                                                    |                     |
| Q,       |   | General        |                                                                                                    | Notification Lo                                                                           | ocation                                                            |                     |
| ~        |   | Payments       |                                                                                                    | All                                                                                       | send test                                                          | Dischla 🚖           |
|          |   | Checkout       |                                                                                                    |                                                                                           | notification                                                       |                     |
|          |   | Shipping       |                                                                                                    |                                                                                           |                                                                    |                     |
|          |   | Taxes          |                                                                                                    | Desktop notifications                                                                     |                                                                    |                     |
| <u>R</u> |   | Notifications  |                                                                                                    |                                                                                           |                                                                    |                     |
| allt     |   | Gift cards     |                                                                                                    | current browser — you must have the Shopify adm                                           | order. This setting only applie<br>nin open in this browser to rec | eive desktop        |
| *        |   | Files          |                                                                                                    | notifications.                                                                            |                                                                    |                     |
|          |   | Sales channels |                                                                                                    | Enable desktop potifications                                                              |                                                                    |                     |
| 0        |   | Account        |                                                                                                    | Enable desktop notifications                                                              |                                                                    |                     |
| 0        |   |                |                                                                                                    |                                                                                           |                                                                    |                     |
|          |   |                | Webhooks                                                                                                    | Event Callback URL                                                                        | Format                                                             |                     |
|          |   |                | You can subscribe to events for your<br>products and orders by creating web hooks<br>that will push XML or JSON notifications to<br>a given URL. | Order<br>fulfillment connector/1/orderFullfillment.do                                     | JSON <u>sei</u><br>notifi                                          | nd test<br>ication  |
| ¢        |   |                | Create a webhook                                                                                                    | All your webhooks will be signed with<br>a3d<br>ed52a34ba82795<br>verify their integrity. | 68350b1526e7fab                                                    | <b>c</b> so you can |